Ο φοιτητής μπαίνει στο link:

https://qa.uowm.gr

και εμφανίζεται η σελίδα σύνδεσης του SSO του ιδρύματος

| $\leftrightarrow$ $\rightarrow$ $C$ $\cong$ sso.uowm.gr | /login?service=https%3A%2F%2Fqa.uowm.gr%2Flogin                                                                                                    | ر ۲۰ | 🔄 🔶 🚾 🗯 🚱 E |  |  |  |  |  |
|---------------------------------------------------------|----------------------------------------------------------------------------------------------------|------|-------------|--|--|--|--|--|
|                                                         | <b>ΓΙΑΝΕΠΙΣΤΗΜΙΟ ΔΥΤΙΚΗΣ ΜΑΚΕΔΟΝΙΑΣ</b><br>Κεντρική Υπηρεσία Πιστοποίησης                                                                                                    |      |             |  |  |  |  |  |
|                                                         |                                                                                                    |      |             |  |  |  |  |  |
|                                                         | ποιουσηνοιτε στην πεντρική πηιροσια πουσικομομή χρηστασή.<br>Συνδεθείτε στις συνεργαζόμενες εφαρμογές, δίνοντας μόνο μία φορά τα στουεία ταυτοποίησής σας.                                                                                                    |      |             |  |  |  |  |  |
|                                                         | Ασφαλής χρήση της Υπηρεσίας Με το λογαριασμό σας   Στη αελίδα αυτή θα βρείτε πληροφορίες αχετικά με<br>την ασφαλή χρήση της υπηρεσίας Ονομα χρήστη   Περισσότερα > Κωδικός                                                                                                    |      |             |  |  |  |  |  |
|                                                         | Υπηροσία διακείρισης Κωδικών                                                                                                    | δος  |             |  |  |  |  |  |
|                                                         | And A service of the service of the |      |             |  |  |  |  |  |
|                                                         |                                                                                                    |      |             |  |  |  |  |  |

όπου αφού βάλει τα στοιχεία του ανακατευθύνεται στην εφαρμογή συμπλήρωσης των ερωτηματολογίων του και ανοίγοντας το μενού Ερωτηματολόγια επιλέγει Τα μαθήματά μου. Εμφανίζεται η λίστα διαθέσιμων μαθημάτων με όλα τα μαθήματα που μπορεί να αξιολογήσει ανά διδάσκοντα.

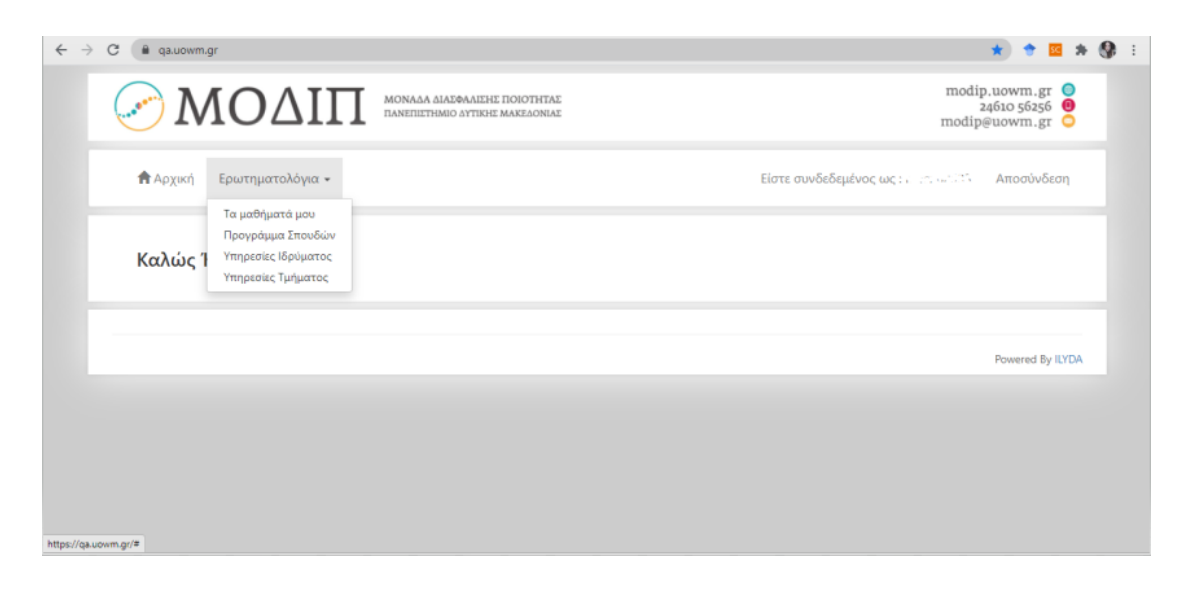

Αν υπάρχουν δύο ή παραπάνω διδάσκοντες, για το ίδιο μάθημα, από τους οποίους έχει διδαχθεί θα τους αξιολογήσει διαδοχικά όλους.

Για την συμπλήρωση του ερωτηματολογίου επιλέγει το κουμπί της επεξεργασίας από

Ενέργειες και ανοίγει το ερωτηματολόγιο όπως στην επόμενη εικόνα.

τις

| $\leftrightarrow \rightarrow c$ | ← → C ( 🕯 qauowm.gr/student/student_evaluation/fiil/111d6909-5503-11eb-b906-62e6e7b40d7a?teacherld=99bac4aa-5457-11eb-b906-62e6e7b40d7a |                                                                  |            |                   |                              |                   |          | ☆                                           | • | * 2 | • 🚱 | 1 |
|---------------------------------|----------------------------------------------------------------------------------------------------|------------------------------------------------------------------|------------|-------------------|------------------------------|-------------------|----------|---------------------------------------------|---|-----|-----|---|
|                                 | ΜΟΔ                                                                                                    | MONAGA AJAZ®AAIEHE INGOTHTAE<br>IAANEILETHIMO AYTIKHE MAREAONIAE |            |                   |                              |                   |          | modip.uowm.g<br>24610 56250<br>modip@uowm.g |   |     |     | Ê |
|                                 | 🕈 Αρχική Ερωτηματολόγι                                                                                                    |                                                                  | ζως: πε    | . 3 Αποσί         | νδεσ                         | a                 |          | ľ                                           |   |     |     |   |
|                                 | Κωδικός:                                                                                                    | 2020210605325                                                    |            |                   | 5222                         |                   |          |                                             |   |     |     |   |
|                                 | Ονομασια:                                                                                                    | ELIIZEIPHZIAKH EPEYN                                             | Ai ,- Xein | VEPINO 11.2. 60   | 15323                        |                   |          |                                             |   |     |     |   |
|                                 | Επιλογή διδάσκοντα                                                                                                    |                                                                  |            |                   |                              | ~                 |          |                                             |   |     |     |   |
|                                 | Α. Φοιτητοκεντρική διδο                                                                                                    | ασκαλία και μάθηση                                               |            |                   |                              |                   |          |                                             |   |     |     |   |
|                                 | 1. Το υλικό (κύριο βιβλίο, διαφάνειες,<br>σημειώσεις, ασκήσεις) που<br>χοραιμοποιήθηκε για το μάθημα με                                 |                                                                  | Διαφωνώ    | Μάλλον<br>διαφωνώ | Ούτε διαφωνώ ούτε<br>συμφωνώ | Μάλλον<br>συμφωνώ | Συμφωνώ  | Δεν<br>απαντώ                               |   |     |     |   |
|                                 | βοήθησε στην κατανά                                                                                                    | ησή του                                                          | 0          | 0                 | 0                            | 0                 | 0        | 0                                           |   |     |     |   |
|                                 | 2. Δόθηκε πλήθος παι<br>επεξηγήσεων για την<br>της ύλης                                                                                 | οαδειγμάτων και<br>καλύτερη κατανόηση                            | Διαφωνώ    | Μάλλον<br>διαφωνώ | Ούτε διαφωνώ ούτε<br>συμφωνώ | Μάλλον<br>συμφωνώ | Συμφωνώ  | Δεν<br>απαντώ                               |   |     |     |   |
|                                 |                                                                                                    |                                                                  | 0          | 0                 | 0                            | 0                 | 0        | 0                                           |   |     |     |   |
|                                 | 3. Χρησιμοποιήθηκαν                                                                                                    | διαφορετικές μορφές                                              | A          | Μάλλον            | Ούτε διαφωνώ ούτε            | Μάλλον            | <b>T</b> | Δεν                                         |   |     |     |   |

Αφού συμπληρώσει το ερωτηματολόγιο ο φοιτητής το υποβάλει πατώντας το κουμπί Καταχώριση Απαντήσεων στο κάτω μέρος του ερωτηματολογίου. Εάν επιθυμεί να ελέγξει τις απαντήσεις του πατά Ακύρωση διαφορετικά ΟΚ.

| ← → C 🔒 qa.uown                                                                                  | n.gr/student/stu                                        | dent_evaluation/fill/1f1d6909-550                                                                                                    | 3-11eb-b906-62e6e | 7b40d7a?teacher | ld=bd8ece85-5457-11 | eb-b906-62e6e7b40 | d7a                   | ☆      | •         | s . | 9 | : |
|--------------------------------------------------------------------------------------------------|---------------------------------------------------------|----------------------------------------------------------------------------------------------------|-------------------|-----------------|---------------------|-------------------|-----------------------|--------|-----------|-----|---|---|
| απαιτήσεις του<br>26. Πόσο χρο<br>στην ενασχά-<br>παρακολούθι<br>27. Σε τι ποσα<br>διαλέξεις του | αιτήσεις του<br>. Πόσο χρό                              | μαθήματος<br>πιβεβαίωση Υποβολής Ερωτηματ                                                                                                    | ολογίου           | 0               | 0                   | 0                 | Ο Ο Ο Ο Χιτώ          |        |           |     |   |   |
|                                                                                                  | ην ενασχό)<br>αρακολούθη<br>. Σε τι ποσς<br>αλέξεις του | Πρόκειτε να υποβάλετε τις απαντήσεις σας. Η υποβολή υποβολή είναι οριστική.<br>Δεν θα έχετε τη δυνατότητα να τροποποιήσετε τις απαντήσεις σας όταν καταχωρηθούν.<br>Αν επιθυμείτε να προχωρήσετε πατήστε <b>ΟΚ</b><br>Αν θέλετε να ελέγζετε τις απαντήσεις σας ξανά, πατήστε <b>Ακύρωση</b> |                   |                 |                     |                   |                       |        |           |     |   |   |
| Γεν                                                                                              | νικά σχόλι<br>ροτάσεις                                  |                                                                                                    |                   |                 | _                   | ОК                | Ακύρωση               |        |           |     |   |   |
|                                                                                                  |                                                         |                                                                                                    |                   |                 |                     |                   |                       |        |           |     |   |   |
|                                                                                                  |                                                         |                                                                                                    |                   |                 |                     |                   | <b>+</b> Καταχώρηση Α | παντής | εων       |     |   |   |
|                                                                                                  |                                                         |                                                                                                    |                   |                 |                     |                   |                       | Power  | ed By ILY | DA  |   |   |